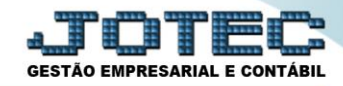

## GERA / IMPORTA ARQUIVO DE NF-E PREFEITURA (RPS) LFEMMIMNF

Explicação: Esta rotina juntará todos os arquivos RPS que foram emitidos em Notas Fiscais de Serviço para envio em lote (agrupado) dessas Notas Fiscais para a Prefeitura do Estado.

## > Para realizar esta rotina acesse o módulo: *Fiscal.*

| Menu Geral - JOTEC - 0000107.50 - 1239 - Mozilla 172.161.28/cgi-bin/jotec.exe?ERRO=&ABV=S+U | Firefox<br>+P+O+R+T+E&C999=JOTEC&C00. | 2=&tiptrib=1&microepp=0&est | tadocli=PB&RAZSOC=SUPOR    | TE++JOTEC&USUAR=TESTE&IP_PORT                                       | A_SE=sistema.jotec.com.br%3A80788cidd=suporte8cdir=MAT                                                                                                    |
|---------------------------------------------------------------------------------------------|---------------------------------------|-----------------------------|----------------------------|---------------------------------------------------------------------|----------------------------------------------------------------------------------------------------|
| Sistemas<br>Faturamento<br>Serviços                                                         | Faturamento                           | Serviços                    | CRM - SAC                  | Telemarketing                                                       | Contabilidade                                                                                                    |
| CRM - SAC O<br>Telemarketing O<br>EDI O<br>Mala Direta O                                    | EDI                                   | Mala Direta                 | PDV Estoque                | Balancete<br>Parámetros integração<br>Empresa<br>Gera arquivo FCONT |                                                                                                    |
| PDV O<br>ELPR O                                                                             | Compras                               | ELPR                        | Produção                   | Gerenc. de<br>projetos                                              | Faturamento<br>Pedido<br>Folha de Pagamento                                                                                                    |
| Produção O   Gerenc. de projetos O   Contas a Pagar O   Genera Baselar O                    | Contas a Pagar                        | Contas a Receber            | Bancos                     | Fluxo de Caixa                                                      | Folha Folha<br>Fechamento Quinzenal/Mensal<br>≅ Admitidos/Demitidos no Mês<br>Hollerith                                                                                                    |
| Bancos O<br>Fluxo de Caixa O<br>Centro de Custo                                             | Centro de Custo                       | Exportador                  | Gestor                     | Importador                                                          | Gera lançamentos na ficha mensal<br>Tabela de Eventos<br>Gera arq.de remessa bancária<br>Relação Bancária                                                                                                    |
| Exportador C<br>Gestor C<br>Importador C<br>Auditor C                                       | Auditor                               | Filiais                     | Estatísticas &<br>Gráficos | Fiscal                                                              | Ficha Financeira Mensal<br>Tabela de Incidências<br>Fiscal                                                                                                    |
| Filiais   Estatísticas & Gráficos   Fiscal   Contabilidade                                  | Contabilidade                         | Diário Auxiliar             | Ativo Fixo                 | Folha de<br>Pagamento                                               | Image: Commerce instance Image: Commerce instance   Image: Commerce instance Image: Commerce instance   Image: Commerce instance Image: Commerce   Image: Commerce instance Image: Commerce   Image: Commerce Image: Commerce   Image: Commerce Image: Commerce   Imag |
| Diário Auxiliar                                                                             |                                       | TESTE                       | 05/06/2017                 | MATRIZ (LUCRO REAL)                                                 | Sair                                                                                                    |

> Em seguida acesse: Atualização > Gera / importa arquivo de NF-e Prefeitura.

| Menu da Folha de Pagamento - JOTEC - jtfpme                                                                                                    | 01 - 0000073.01 | - Mozilla Firefox                                                                           |                                               |                    |                                                                                                    |                           |                                                                   | -                                                             |                               |
|----------------------------------------------------------------------------------------------------|-----------------|---------------------------------------------------------------------------------------------|-----------------------------------------------|--------------------|----------------------------------------------------------------------------------------------------|---------------------------|-------------------------------------------------------------------|---------------------------------------------------------------|-------------------------------|
| 1/2.10.1.20/cgi-bin/jttpmeut.exe?PROG=jote                                                                                                    |                 |                                                                                             |                                               |                    |                                                                                                    |                           |                                                                   |                                                               | GESTÃO EMPRESARIAL E CONTÁBIL |
| Sistemas                                                                                                    |                 | <u>A</u> rquivo A <u>t</u> ualizaç                                                          | ão <u>C</u> onsulta                           | R <u>e</u> latório | Geradores                                                                                                |                           |                                                                   |                                                               | FISCAL                        |
| Faturamento     Serviços     CRM - SAC     Telemarketing     EDI     Mala Direta     PDV     Estoque     Compras     ELPR     Produção     Gerenc. de projetos |                 | Atualizaçã<br>ICMS<br>IPI<br>PIS/COFINS<br>IRPJ/CSLL<br>ISS<br>IR Antecipado<br>Desoneração | ão Excl<br>Regisi<br>Client<br>Forne<br>Movto |                    | Gera<br>Guia de re<br>Sped Fisc<br>Sped Con<br>Sintegra<br>DNF<br>DES<br>SEF II<br>GISS<br>SINCO<br>DCTF |                           | REDF/NFP<br>DIME (SC)<br>Gera Anno<br>Gera/import<br>GIM - Parait | cie de merche Parlent<br>la arquivo de NF-ce Prefeitura<br>pa | ~                             |
| Suporte eletrônico                                                                                                    |                 | F                                                                                           | E-En                                          | tradas<br>aídas    | I-Reg                                                                                                    | istro de serviç<br>M-ICMS | ços prestados<br>S                                                | L-Saldo credor IPI<br>S-PIS/COFINS                            |                               |
| Melhorando sua empresa                                                                                                    |                 |                                                                                             | N-Registro de s                               | erviços toma       | dos                                                                                                    | P-IPI                     |                                                                   | F-Menu Inicial                                                |                               |
| SUPORTE JOTEC                                                                                                    |                 |                                                                                             | TI                                            | ESTE               | 22/05/                                                                                                   | 2017                      | MATRIZ (LUC                                                       | RO REAL)                                                      |                               |

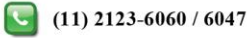

Será apresentada a tela abaixo. Nesta tela basta informar um (1) Nome para o arquivo, e selecionar os (2) Filtros a serem considerados na emissão do arquivo, que poderá ser com base no "Período", "Pedido", "Nota fiscal" e também poderá ser secionado o "Tipo de Nota fiscal" a serem levadas para o arquivo, somente de Serviços ou Mista (Produto e Serviço). Clique no ícone da "Seta para cima" para gerar o arquivo.

| 📵 Gera arquivo RPS para gerar Nota Fiscal eletrônica na | prefeitura - JOTEC - jtlfae40-0000068.00 - Mozilla Firefox                                                                                                    |                                                                                                    |
|---------------------------------------------------------|----------------------------------------------------------------------------------------------------|----------------------------------------------------------------------------------------------------|
| (i <sup>®</sup>   172.16.1.28/cgi-bin/jtlfae40.exe      | t t                                                                                                    |                                                                                                    |
| 1                                                       | Gera arquivo RPS     Nome do arquivo [ttfae40.txt]     Período     Inicial     Final     31/12/2999     Nota fiscal     Inicial     Inicial     Final     9999999/99     Nota fiscal     Inicial     Inicial     9999999     Mista (produto e serviço)     Layout RPS     © Versão 001     Versão 002 | Campo para<br>realizar o upload<br>das notas, para<br>que sejam<br>importadas para o<br>sistema após a<br>emissão no site da |
|                                                         | Importar arquivo de notas fiscais eletrônicas                                                                                                    | prefeitura.                                                                                                    |

## Confirme a emissão do arquivo.

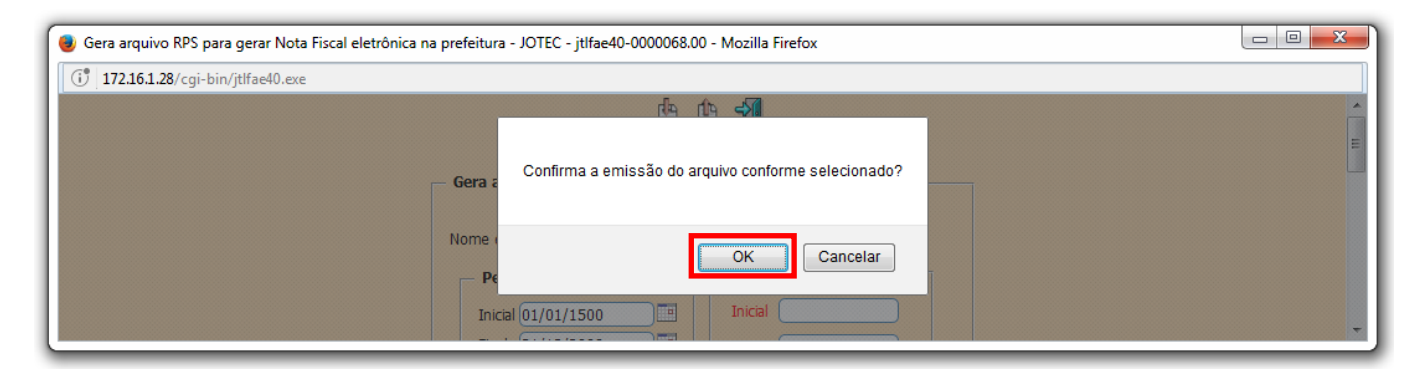

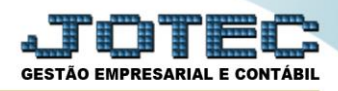

۶ Será gerado o arquivo em formato TXT ou XML (De acordo com o padrão da prefeitura local), para que seja *salvo* e *importado* no site da prefeitura.

| 🗑 Mozilla Firefox                                                                                                    |        |
|----------------------------------------------------------------------------------------------------|--------|
| Arquivo Editar Exibir Histórico Fazoritos Eeramentas Ajuda                                                                                                    |        |
| 🛞 172.16.1.28/files/paine01/RPS232015.txt?ch=0.803300570584647                                                                                                    | E.     |
| 1001053102912015080120150923<br>2RFS 01 0000000002120150820T00000000000000000000000000001215020022999999900011100000000123456123456NF-E EMITIDA EM AMBIENTE DE HOMOLOGACAO - SEM VALOR FISCAL<br>123 SAO PAULO                                                   | RUARUA |
| M699999999     SERVICO PRESTADO TESTE       2RFS 01 0000000002220150820T0000000000000000000000000012150200229999999000111000000000123456123456NF-E EMITIDA EM AMBIENTE DE HOMOLOGACAO - SEM VALOR FISCAL     13       123     1     SAO PAULO                    | RUARUA |
| SERVICO PERSIADO IESJE<br>SERVICO PERSIADO IESJE<br>SERVICO PERSIADO IESJE<br>SERVICO PERSIADO IESJE<br>SERVICO PERSIADO IESJE<br>SERVICO PERSIADO IESJE<br>SERVICO PERSIADO IESJE<br>SERVICO PERSIADO IESJE<br>SERVICO PERSIADO IESJE<br>SERVICO PERSIADO IESJE | RUARUA |
| 2RP5 01 000000002420150916T00000000000000000000000000000000000                                                                                                    | RUARUA |

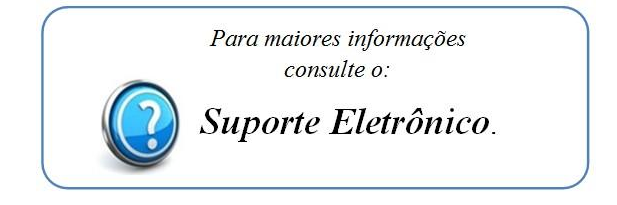

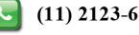